## 2. PDF-Export

## 2.1. Voreinstellungen für die PDF-Erstellung

Für den PDF-Export aus Publisher 2016 und 2019 brauchen Sie den Farbraum nicht mehr einstellen – die beiden Publisher-Versionen arbeiten nur noch im RGB-Farbraum. Die Schriften müssen nach wie vor eingebettet werden. Dazu klicken Sie auf Datei → Informationen 1, danach wählen Sie "Eingebettete Schriftarten verwalten" 2. Es öffnet sich das Fenster für die Schriftarten. Hier aktivieren Sie den ersten und letzten Haken. Der mittlere Haken wird entfernt 3.

| A               |                                                  |                                                                                                    |                                                                             |                |  |  |  |  |
|-----------------|--------------------------------------------------|----------------------------------------------------------------------------------------------------|-----------------------------------------------------------------------------|----------------|--|--|--|--|
| $\odot$         | Informationen                                    |                                                                                                    |                                                                             |                |  |  |  |  |
| 分 Startseite    | Gemeindebriefvorla                               | αe Δ001                                                                                                    |                                                                             |                |  |  |  |  |
| 🗅 Neu           | Desktop » gemeindebriefvorlage_a001_publisher(2) |                                                                                                    |                                                                             |                |  |  |  |  |
| D Öffnen        | 📼 Pfad kopieren 🛛 層 Dateis                       | peicherort öffnen                                                                                                    |                                                                             |                |  |  |  |  |
| Informationen   |                                                  | Unternehmensinfor                                                                                                    | rmationen                                                                   | Publikatio     |  |  |  |  |
| Speichern       | Unternehmensinformationen<br>bearbeiten          | Aktuell wird der standardmäß<br>verwendet. Klicken Sie auf "U<br>bearbeiten", um einen neuen                                               | Vorlage<br>Farbschema                                                       |                |  |  |  |  |
| Speichern unter |                                                  | Slogan oder Motto:                                                                                                    | Firmenslogan oder Motto                                                     | Farbmodus      |  |  |  |  |
|                 |                                                  | Name:                                                                                                    | Standardbenutzer                                                            | Publikations   |  |  |  |  |
| Drucken         |                                                  | Position oder                                                                                                    | Position                                                                    | Seiten         |  |  |  |  |
|                 |                                                  | Berutsbezeichnung:                                                                                                    | E                                                                           | Größe          |  |  |  |  |
| Freigeben       |                                                  | Adresse:                                                                                                    | Erste Geschäftsadresse                                                      | Frstes Sneich  |  |  |  |  |
| -               |                                                  |                                                                                                    | Adressenzeile 2                                                             | Latatas Speici |  |  |  |  |
| Exportieren     |                                                  |                                                                                                    | Adressenzeile 3<br>Adressenzeile 4                                          | ceizies speic  |  |  |  |  |
| Schließen       |                                                  | Telefon/Fax/E-Mail:                                                                                                    | Telefon: 0555-5 55 55 55<br>Fax: 0555-5 55 55<br>E-Mail: jemand@example.com |                |  |  |  |  |
|                 | Designdetektiv ausführen                         | Designdetektiv<br>Verwenden Sie den Designdetektiv, um vor dem Drucken, dem<br>Senden als E-Mail oder dem Speichern mit Pack & Go mögliche |                                                                             |                |  |  |  |  |
|                 |                                                  | Probleme in der Publikation zu finden.                                                                                                    |                                                                             |                |  |  |  |  |
|                 |                                                  | Informationen zu e                                                                                                    |                                                                             |                |  |  |  |  |
|                 | Eingebettete Schriftarten<br>verwalten           | Verwalten Sie Einstellungen für eingebettete Schriftarten in Ihrer<br>Publikation.                                                         |                                                                             |                |  |  |  |  |
|                 |                                                  |                                                                                                    |                                                                             |                |  |  |  |  |

| Schriftarten                                                  |                                                                   |                                                      | ?                     | ×        |
|---------------------------------------------------------------|-------------------------------------------------------------------|------------------------------------------------------|-----------------------|----------|
| ✓ TrueType-Schriftant<br>Keine allgemeine ✓ Schriftart-Teilme | ten beim Speichern o<br>n Systemschriftarte<br>nge beim Einbetten | der Publikation einbette<br>n einbetten<br>verwenden | n                     |          |
| Name der Schriftart                                           | Typ der Schriftart                                                | Quelle der Schriftart                                | Lizenzeinschränkungen | Schrifta |
| Calibri                                                       | TrueType                                                          | System                                               | Einbetten möglich     | Ja       |
| Gentium Basic                                                 | TrueType                                                          | System                                               | Einbetten möglich     | Ja       |
| <                                                             |                                                                   |                                                      |                       | >        |
|                                                               |                                                                   |                                                      | Einb                  | etten    |
| Schriftarten ersetzen                                         |                                                                   | ОК                                                   | Abbrechen             | Hilfe    |

## 2. 2. Publisher-Datei als PDF speichern

Gehen Sie über "Datei" auf "Speichern unter" **1** und dann auf "Durchsuchen" **2**. Es erscheint das Fenster zum Speichern der Datei. Bei "Dateityp" wählen Sie "PDF" **3** aus. Anschließend klicken Sie auf den Button "Optionen" **4**. Es öffnet sich das Fenster "Veröffentlichungsoptionen". Dort wählen Sie den Eintrag "Professioneller Druck" **5** aus. Alle Häkchen im unteren Drittel des Fensters müssen deaktiviert sein, es wird lediglich der Haken bei "Bitmaptext anzeigen …" aktiviert **6**]. Die Einstellung "Professioneller Druck" **5** springt um auf "Benutzerdefiniert", das ist aber in Ordnung. Danach klicken Sie auf den Button "Druckoptionen" **7**]. Hier wählen Sie "eine Seite pro Blatt" **8** aus und geben bei "Papier" **9** die Größe "Publikationsseite" ein. Bei "Ausrichtung" **10** wählen Sie das Hochformat. Unter "Seitenbereich" **11** können Sie entweder alle Seiten oder auch nur einzelne Seiten exportieren. Bei "Druckermarkierungen" setzen Sie nur das mittlere Häkchen **12**. Sollte der PDF-Export aus irgendwelchen Gründen nicht funktionieren, versuchen Sie, das erste der beiden

Häkchen 12 wegzulassen. Danach bestätigen Sie mit "OK" 13 und anschließend "Speichern" Sie 14. Ihr Druck-PDF wird erstellt. Dieses können Sie so an die GemeindebriefDruckerei weiterleiten.

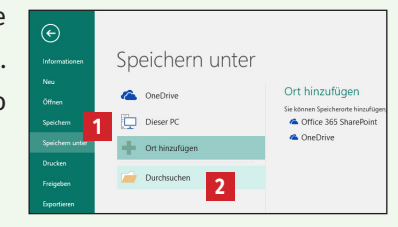

| Speichern unter                         |                                      |                       |                                  |                |                           |          |                 |                   | ×         |
|-----------------------------------------|--------------------------------------|-----------------------|----------------------------------|----------------|---------------------------|----------|-----------------|-------------------|-----------|
| $\leftarrow \rightarrow \land \uparrow$ | > Netzwerk > XSERVE >                | Daten → GBD_Auftraege | Ticketsystem → T0034             | 15             |                           |          | ٽ ~             | "T00345" durchsuo | chen 🔎    |
| Organisieren 👻                          | Neuer Ordner                         |                       |                                  |                |                           |          |                 |                   | 811 - 🕐   |
| XP-VM                                   | ^ Name                               | ^                     | Änderungsdatum                   | Тур            | Größe                     |          |                 |                   | ^         |
| ZSERVE                                  | *                                    |                       |                                  | Es wurden kein | e Suchergebnisse gefunder | ٦.       |                 |                   | ~         |
| Dateiname:                              | Gemeindebriefvorlage_A001.           | pdf                   |                                  |                |                           |          |                 |                   | ~         |
| Dateityp:                               | PDF (*.pdf)                          |                       |                                  |                |                           |          |                 |                   | ~         |
| Autoren                                 | : prinect                            | Markierungen: Markie  | erung hinzufügen                 | Titel:         | Titel hinzufügen          | Betreff: | Betreff angeben |                   |           |
| Optimierer                              | n für: Hohe Druckqualität Optionen 4 | Date<br>Veröt         | i nach dem<br>ifentlichen öffnen |                |                           |          |                 |                   |           |
| <ul> <li>Ordner ausblende</li> </ul>    | en                                   |                       |                                  |                |                           |          | Tools 👻         | Speichern -       | Abbrechen |
|                                         |                                      |                       |                                  |                |                           |          |                 | 14                |           |

| Veröffentlichungsoptionen                                                                         | ?         | ×      |  |  |  |  |
|---------------------------------------------------------------------------------------------------|-----------|--------|--|--|--|--|
| Angeben, wie diese Publikation gedruckt oder verteilt wird.                                       |           |        |  |  |  |  |
| Mindestgröße                                                                                      |           | ^      |  |  |  |  |
| Hohe Druckqualität 5                                                                              |           | _      |  |  |  |  |
| Professioneller Druck Benutzerdefiniert                                                           |           | $\sim$ |  |  |  |  |
| Erstellt Dateien mit maximaler Dateigröße, die für den professionellen Di                         | ruck geei | ignet  |  |  |  |  |
|                                                                                                   |           |        |  |  |  |  |
| Grafiken                                                                                          |           |        |  |  |  |  |
| Eine höhere Grafikauflösung (dpi) führt bei einer höheren Dateigröße z<br>besseren Druckqualität. | u einer   |        |  |  |  |  |
| Farb- und Graustufengrafiken:                                                                     |           |        |  |  |  |  |
| Komprimieren zu: 300 dpi 🗸 w <u>e</u> nn über: 450 dpi 🗸                                          |           |        |  |  |  |  |
| Designdetektiv                                                                                    |           |        |  |  |  |  |
| <u>W</u> arnung bei Verwendung von Transparenz- und Farboptionen                                  |           |        |  |  |  |  |
| Nicht druckbare Informationen einschließen                                                        |           |        |  |  |  |  |
| Dokumenteigenschaften                                                                             |           |        |  |  |  |  |
| Dokumentstrukturtags für Barrierefreiheit                                                         |           |        |  |  |  |  |
| PDF-Optionen                                                                                      |           |        |  |  |  |  |
| ISO 19005-1-kompatibel (PDF/A)                                                                    |           |        |  |  |  |  |
| 🧧 🗹 Bitmap <u>t</u> ext anzeigen, wenn Schriftarten möglicherweise nicht eingel                   | pettet we | erden  |  |  |  |  |
| Das Dokument mit einem Kennwort verschlüsseln                                                     |           |        |  |  |  |  |
| Druck <u>o</u> ptionen. 7                                                                         | Abbrec    | hen    |  |  |  |  |

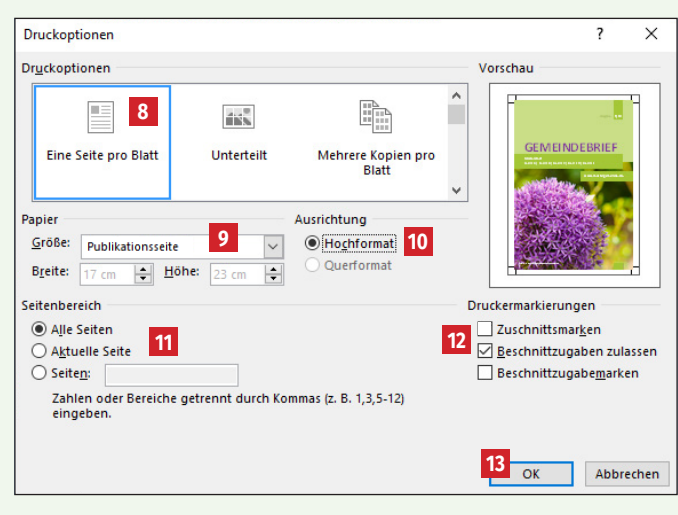